## How to sign up for SIMBig24?

## **STEP 1: Enter to <u>https://simbig.org/SIMBig2024/</u>**

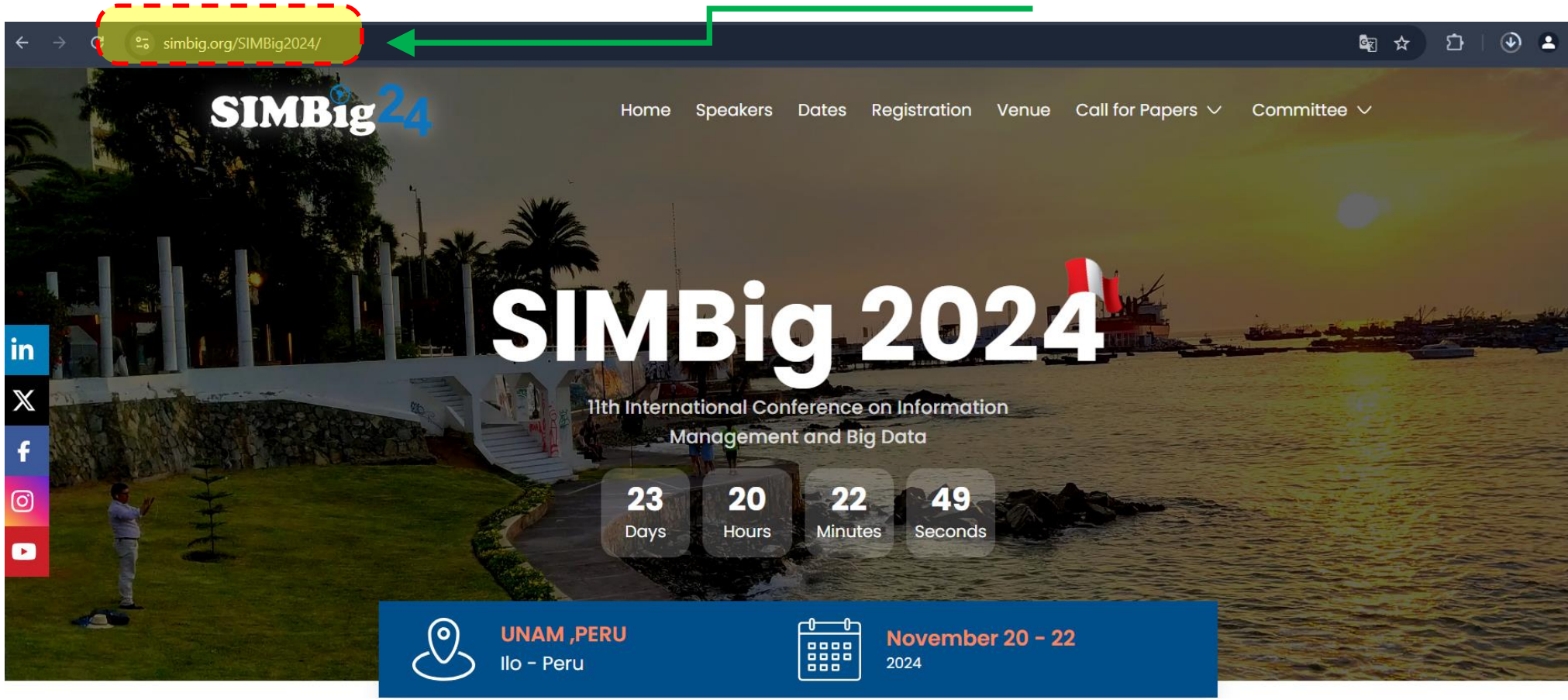

#### STEP 2: Click on <<<u>Registration</u>>>

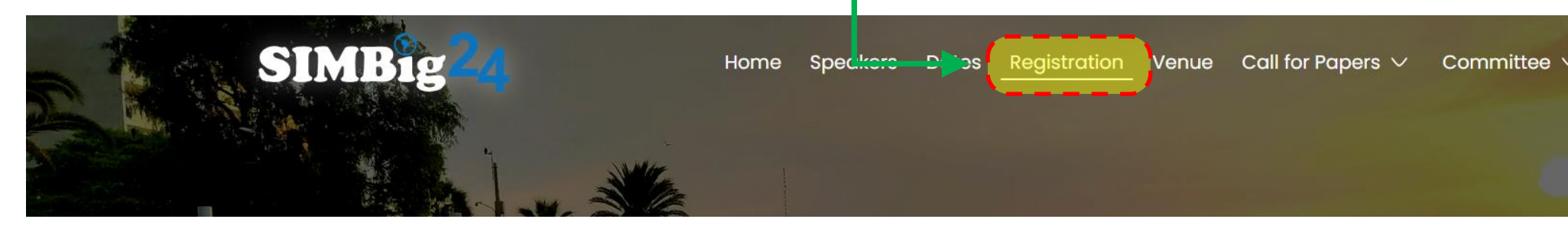

## **STEP 3:** Read the instructions on the website

# **Registration process**

- 1. Fill out the registration form by clicking on the button below. The form contains the information about the bank a
- 2. Make a transfer to the selected bank account.
- 3. Please keep the transfer receipt. It will be necessary to get the SIMBig 2024 credential.
- 4. Important notice: Bank fees will be at the expense of the participant.

## **STEP 4:** Click on the option where it indicates register.

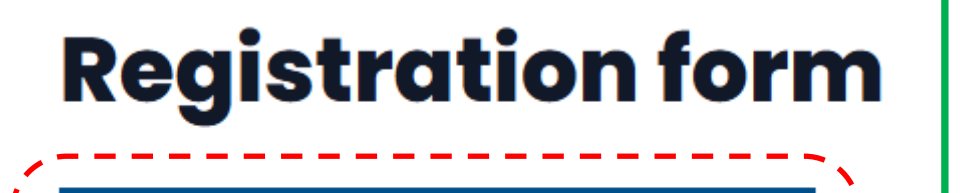

Click here to start the registration

## **STEP 5:** Fill out the form starting with your personal information

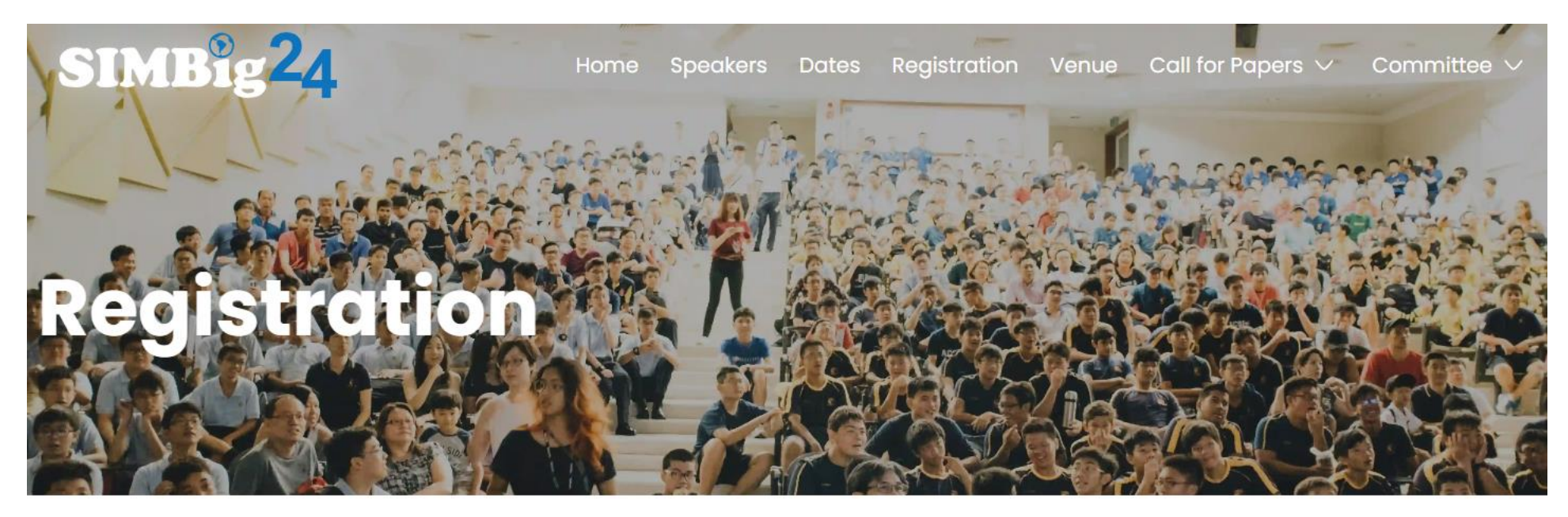

#### **Personal Information**

| First Name *      | Last Name*             |
|-------------------|------------------------|
| Luis -            | Rodrigues              |
|                   |                        |
| Email*            |                        |
| luisr@hotmail.com |                        |
|                   |                        |
| Country *         | Phone Number(optional) |
| Peru 🗸            | 968448733              |

#### **Professional Information**

Affiliation (University/Organization)\* Universidad Nacional de Moquegua Academic Level\* Bachelor Position/Title\* Estudiante de pregrado Area\* Informática

LinkedIn

Enter your LinkedIn profile URL... 🖛

**Google Scholar Profile** 

Enter your Google Scholar link if you have one...

#### **Participation Information**

Are you a paper author?\*

🔾 Yes ( No

If yes, provide the paper number (Paper ID)

Enter your paper ID...

Do you want a Certificate?\*

(Note: A fee applies for SIMBig 2024 certification.)

Yes O No O Maybe (Let me decide later)

You must fill out the professional information where the asterisk appears *(the rest can be left empty)* 

If you have a LinkedIn account, or a Google Scholar profile, you can also add it (but they are optional)

If you are not the author of a scientific article, you must mark "No"

If you want a certificate you must check

"Yes"

## To complete the operation number, you must pay into the CCI account of the Universidad Nacional de Moquegua

## **Payment information**

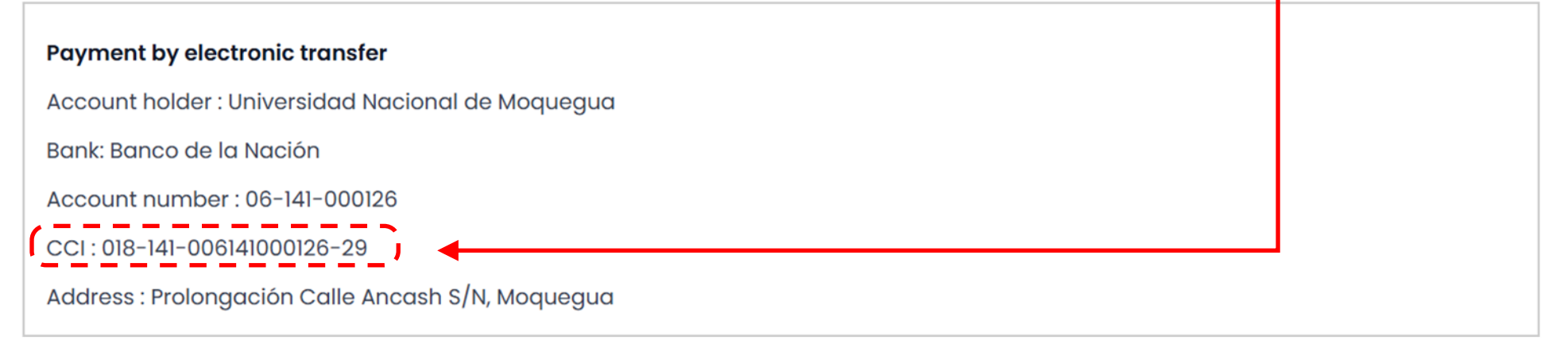

#### **Operation Number\***

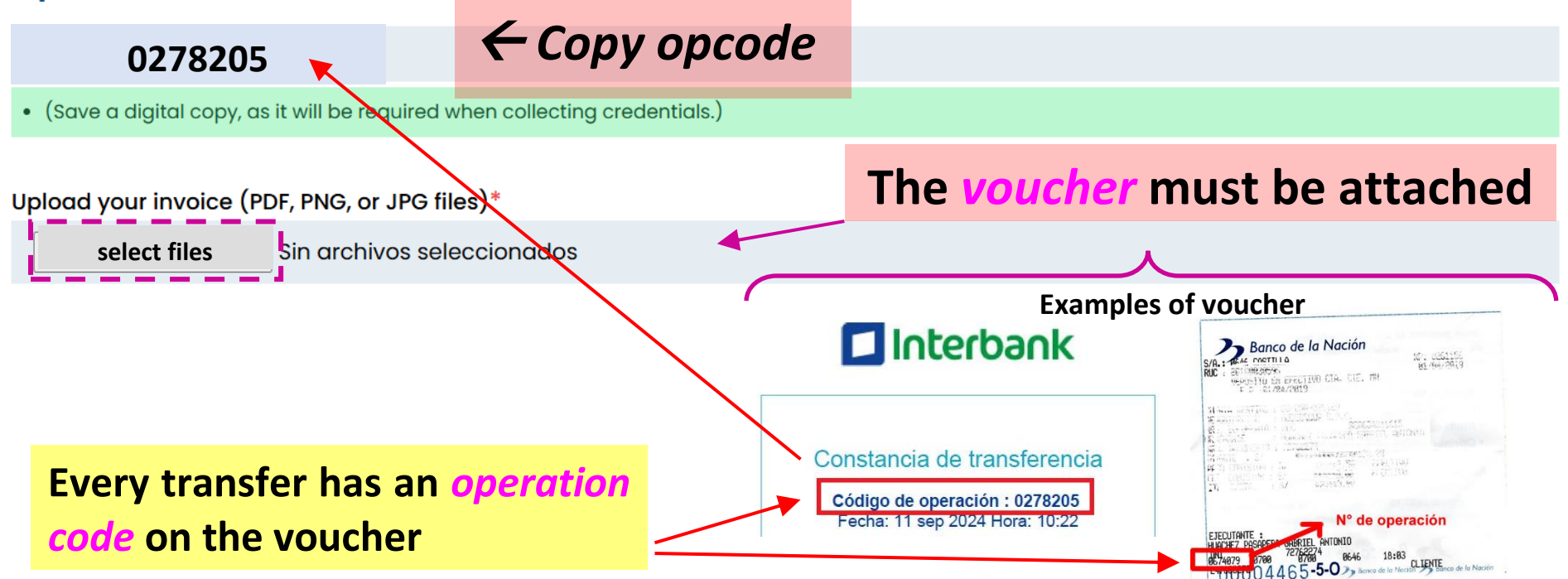

## **STEP 6:** Check both boxes, and click on <<**Register>>**

I declare that the information provided is accurate and may be used by the organizers of the SIMBig 2024 event. For more details, visit [LINK].

# Register

## Summary:

- **STEP 1: Enter to <u>https://simbig.org/SIMBig2024/</u>**
- **STEP 2: Click on <<<u>Registration</u>>>**
- **STEP 3:** Read the instructions on the website.
- **STEP 4:** Click on the option where it indicates register.
- **STEP 5:** Fill out the form starting with your personal information.
- **STEP 6:** Check both boxes, and click on <<**Register**>>